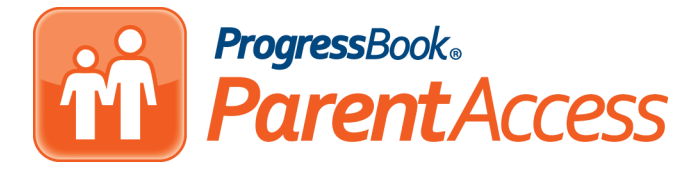

## **Reset a Student's** ParentAccess Password

If one of your students has forgotten their password to their ProgressBook ParentAccess account, you can reset it for them using your teacher GradeBook account.

 On the Class Dashboard, under Classroom Administration, click View ParentAccess Web Site.

| Classroom Administration   |                        |  |  |  |
|----------------------------|------------------------|--|--|--|
| Seating Chart              | Lunch Counts           |  |  |  |
| Daily Attendance           | by Seating Chart       |  |  |  |
| Period Attendance          | by Seating Chart       |  |  |  |
| Homework                   | Post Class Information |  |  |  |
| View ParentAccess Web Site |                        |  |  |  |

2. When the **Planner** screen in ParentAccess displays, in the navigation menu, under **Family Information**, click **My Account**.

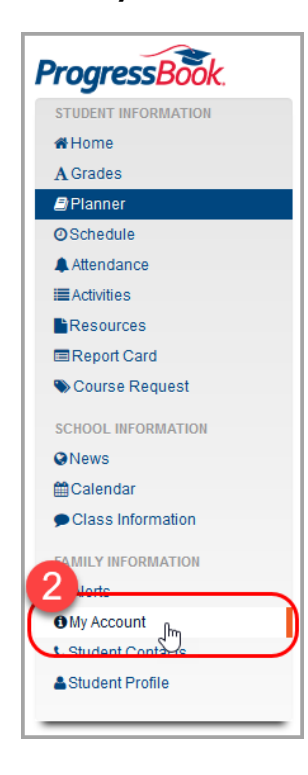

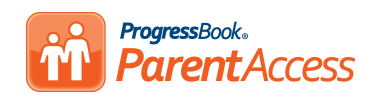

3. In the list that displays, find the student whose password you want to reset, and in the row of that student, click **Reset Password**.

| My Account                                                  |                                                            |                                                        |                                          |                                                          |  |  |
|-------------------------------------------------------------|------------------------------------------------------------|--------------------------------------------------------|------------------------------------------|----------------------------------------------------------|--|--|
| My Stude                                                    | ents                                                       |                                                        |                                          |                                                          |  |  |
| Students                                                    |                                                            |                                                        |                                          |                                                          |  |  |
| Use this page to reset passwords for students with accounts |                                                            |                                                        |                                          |                                                          |  |  |
|                                                             | Name                                                       | User name                                              | ld #                                     |                                                          |  |  |
|                                                             |                                                            |                                                        |                                          |                                                          |  |  |
| 4                                                           | Sabrina Barker                                             | BarkerSabrina                                          | 4301022                                  | C Reset Password                                         |  |  |
| <b>▲</b>                                                    | Sabrina Barker<br>Dexter Guzman                            | BarkerSabrina<br>GuzmanDexter                          | 4301022<br>4302022                       | C Reset Password                                         |  |  |
| ▲<br>▲                                                      | Sabrina Barker<br>Dexter Guzman<br>Isa Page                | BarkerSabrina<br>GuzmanDexter<br>Pagelsa               | 4301022<br>4302022<br>4303022            | C Reset Password<br>C Reset Password<br>C Reset Password |  |  |
| ▲<br>▲<br>▲                                                 | Sabrina Barker<br>Dexter Guzman<br>Isa Page<br>Abram Munoz | BarkerSabrina<br>GuzmanDexter<br>Pagelsa<br>MunozAbram | 4301022<br>4302022<br>4303022<br>4304022 | C Reset Password<br>C Reset Password<br>C Reset Password |  |  |

- 4. On the password reset screen for the student, in the **New Password** field, enter the password that you will give your student so they can log in.
- 5. In the **Re-enter New Password** field, re-type the same password.
- 6. Click Update.

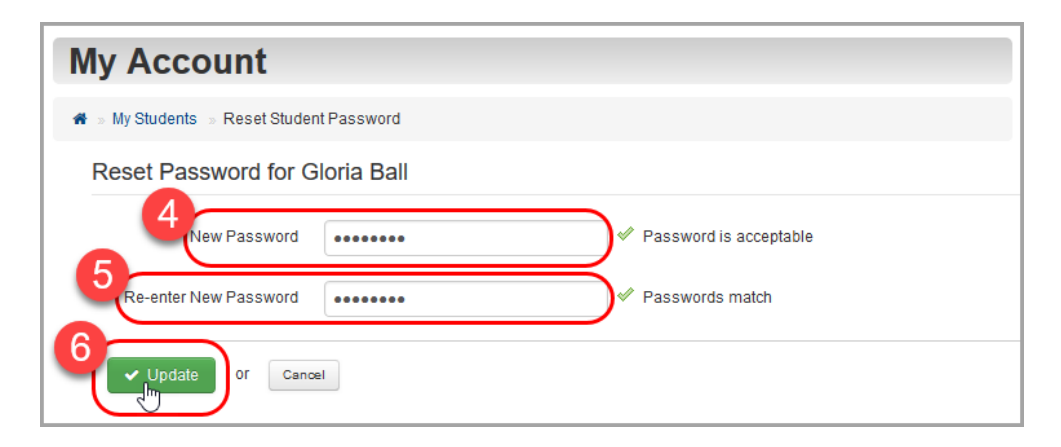

7. Give the new password to your student so that they can regain access to their account.